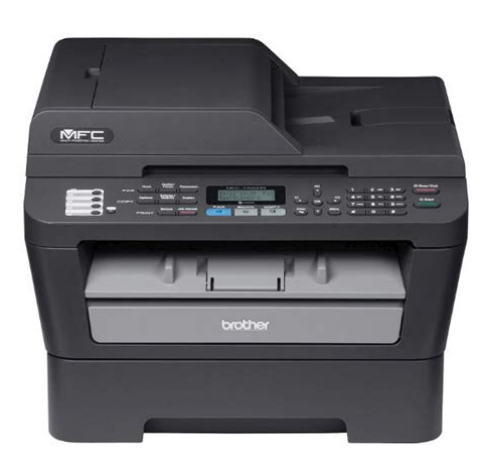

File Name: brother 7460 printer manual.pdf Size: 3198 KB Type: PDF, ePub, eBook Category: Book Uploaded: 11 May 2019, 23:41 PM Rating: 4.6/5 from 729 votes.

### Status: AVAILABLE

Last checked: 18 Minutes ago!

In order to read or download brother 7460 printer manual ebook, you need to create a FREE account.

**Download Now!** 

<u>se)</u> ed.

eBook includes PDF, ePub and Kindle version

| <u>Register a free 1 month Trial Account.</u>    |
|--------------------------------------------------|
| Download as many books as you like (Personal u   |
| Cancel the membership at any time if not satisfi |

**Join Over 80000 Happy Readers** 

## **Book Descriptions:**

We have made it easy for you to find a PDF Ebooks without any digging. And by having access to our ebooks online or by storing it on your computer, you have convenient answers with brother 7460 printer manual . To get started finding brother 7460 printer manual , you are right to find our website which has a comprehensive collection of manuals listed.

Our library is the biggest of these that have literally hundreds of thousands of different products represented.

×

## **Book Descriptions:**

# brother 7460 printer manual

PageManager For DCP users; This documentation is for both MFC and DCP models. Job Cancel To cancel the current print job, press Job Cancel. You can clear the data that is left in the printer memory by pressing Job Cancel. This machine supports PostScript to control text and graphics on the page. Restoring default printer settings For HL2280DW and MFC7860DW You can return the machine's printer settings to the factory settings. See Section IV Using The Scan key for details. Install the drivers by following the steps in the Quick Setup Guide.Fax sending will not be stopped during the computer printing. However, when the machine is copying or receiving a fax on paper, it pauses the computer printing operation, and then continues printing when copying or fax receiving has finished. Rightclick the Brother MFCXXXX Printer icon where XXXX is your model name and select Properties Printer properties. The printer properties dialog box appears. Choose the General tab and then click Printing Preferences. Preferences.. Choose the Paper Size, Orientation, Copies, Media Type, Resolution and Print Settings 1. Choose the Paper Source 3. You can choose one of the preset Watermarks, or you can use a bitmap file that you have created. Check Use Watermark and then click the Settings. button. It is available when you choose a text watermark. Custom Settings You can choose the watermark to be printed on the first page or on the other pages. Click the Add button to add the watermark settings and then choose Use Text or Use Bitmap File in Watermark Style. By clicking Settings, you can customize the information. Note Click Set Password. If you are printing only a few pages, you do not need to choose this setting. We recommend that you change the printer driver setting in Media Type to a thin setting. See Basic tab on page 15 and Advanced tab on page 20. Click the Print Profiles tab. Click the Edit a profile button. Choose the icon from the dropdown list 1 and enter a profile name

2.http://chongros.com/userData/board/custom-manual-wheelchair-base.xml

 brother printer 7460dn manual, brother mfc-7460dn printer manual, brother mfc-7460dn user manual, brother 7460 printer manual, brother 7460 printer manual download, brother 7460 printer manual pdf, brother 7460 printer manual free, brother 7460 printer manual downloads, brother mfc 7460 printer manual.

Choose the print profile you want to overwrite and click OK. The Auto Select setting will automatically pull paper from any paper source tray or manual feed slot that has a defined paper size that matches your document.. Rightclick the Brother MFCXXXX Printer icon. If you would like to turn the status monitor on, follow these steps Click the Start button, All Programs, Brother MFCXXXX where XXXX is your model name and then Status Monitor.Front to Back prints the document so that page 1 is on top of the stack. Back to Front prints the document so that page 1 is on the bottom of the stack. For the best print quality, select the type of media that you wish to use. Plain Paper Thin Paper Env. The default setting is On. If you set High Quality Image Printing to On, the printing speed will be slower. Then drag the There is also a link to the Troubleshooting and Brother Genuine Supplies Web site. Click the Visit the Genuine Supplies website button for more information on Brother genuine supplies. There are two locations where you can display the Status Monitor on your PC in the tasktray or on the desktop. Choose the scanner you are using from the Available Scanners list. Note Choose TWAIN TWBrother MFCXXXX or TWAIN TWBrother MFCXXXX LAN. Check the Display scanner dialog box on the Scan or Get Photo panel. Click Scan. When you are satisfied with the preview, click the Start button in the Scanner Setup dialog box to scan the image. Load your document again. Note Skip this step if you loaded the document on the scanner glass in step a. Click Start. Resolution and Scan Type will be altered for each default setting. The

default settings are listed in the table below Scan Image Type Photo Use for scanning photo images. Although using 24bit Color creates an image with the most accurate color, the image file will be about three times larger than a file created with 256 Color. Choose the picture type 2. Choose the Page size from the dropdown list 4.<u>http://dilimkebab.com/userfiles/custom-manual-pdf.xml</u>

If you need advanced settings, click Adjust the quality of the scanned picture 3. You can choose Brightness, Contrast, Resolution DPI and Picture type from Advanced Properties. When you are satisfied with the preview, click the Scan button in the Scan dialog box to scan the image. Follow the steps from a to g of Scanning a document into the PC on page 48. Make sure that you have enough memory and hard disk space for the size of the file you are trying to scan. If you do not have enough memory or hard disk space then your PC may freeze and you could lose your file. You can either use the ADF automatic document feeder Not available for DCP7060D and HL2280DW or the scanner glass. When you are satisfied with the preview, click the Scan button in the Scan dialog box to scan the image. Follow the steps from a to e of Scanning a document into the PC on page 53. Click the Scan button in the Scan dialog box. The machine starts scanning the document. This time only the chosen area of the document appears in your application window. Using ControlCenter4 eliminates the need to manually launch specific applications. This section briefly introduces the Scan tab function. For more details of each function, click Help. 1 PC Scan setting area 2 Image viewer 3 Save button 4 Print button 5 Open with an Application button. Select the Scan tab. Configure the settings in the PC Scan setting area. Select the Scan tab. Configure the settings in the PC Scan setting area. Click the Scan button. For more details of each function, click Help.Select the PCFAX tab. Click Send Image File. Click on the folder tree to browse for the folder where the image you want to send is located. Then select the file you want to send. For more details of each function, click Help.

1 Remote Setup button 2 Quick Dial button 3 Device Scan Settings button 4 BRAdmin button Configuring Remote Setup The Remote Setup button lets you open the Remote Setup Program window to configure most machine and network setting menus. You can then easily register or change the Quick Dial numbers from your PC. Select the Device Settings tab. Click Quick Dial. The Address Book window will appear. The BRAdmin Light utility is designed for initial setup of the Brother network connected devices. Accessing the Brother CreativeCenter The Brother CreativeCenter button lets you access our Web site for free and easy online solutions for business and home users. Select the Support tab. This section briefly introduces the Scan tab function. For more details of each function, click Help. 1 PC Scan setting area 2 Image button 3 OCR button 4 Email button 5 File button Note. Select the Scan tab. If you want to change the scan settings, rightclick the Image button and then change settings. If you want to preview and configure the scanned image, check Pre Scan. Select the Scan tab. If you want to change the scan settings, rightclick the File button and then change settings. If you want to preview and configure the scanned image, check Pre Scan. Select the PCCopy tab. If you want to change the scan settings, rightclick the button you want to change and then change the settings. Sending an image file from your computer The Send Image File button lets you send an image file as a fax from your computer using the Brother PCFAX software. Before you use the PCFAX Receive function, you must select the PCFAX Receive option from the control panel menu of the Brother machine. For more details of each function, click Help. Configuring Remote Setup The Remote Setup button lets you open the Remote Setup Program window to configure most machine and network setting menus. Select the Device Settings tab. Click Device Scan Settings. The Device Scan Settings dialog will appear.

#### https://www.becompta.be/emploi/bosch-tkn68e75uc-manual-0

You can change settings of each Scan button function. Click OK. The BRAdmin Light utility is designed for initial setup of the Brother network connected devices. Accessing the Brother CreativeCenter The Brother CreativeCenter button lets you access our Web site for free and easy

online solutions for business and home users. Select the Support tab. For more details, click Help. Creating a Custom tab You can create up to three customized tabs including up to five customized buttons with your preferred settings. Click Configuration and then select Create custom tab. Select a button you want to create from the menu. The settings dialog will appear. Enter the button name and change the settings if necessary. Click OK. The setting options vary depending on the created button. Note You can change or remove the created tab, button or settings. If you change the settings, you can upload them directly to the machine. Click the Start button, All Programs, Brother, MFCXXXX or MFCXXXX LAN and Remote Setup. You cannot print the data until it is uploaded to the machine. You can send a file created in any application on your PC as a PCFAX. You can even attach a cover page. This is sometimes required by local PBX telephone systems for example, dialing 9 to get an outside line in your office. Click File, then Print. The Print dialog box appears Choose Brother PCFAX as your printer, and then click Print. The Simple style user interface appears Note If the Facsimile style user interface appears, change the user interface selection setting. See Sending setup on page 92. Note If you want to cancel the fax, click the cancel icon. There are four types Brother Address Book, Outlook, Outlook Express Windows Mail Address or Windows Contacts. In the Address Book dialog box, click the The Brother Address Book Member Setup dialog box appears In the Member Setup dialog box, enter the member's information.

## http://clinicafootcenter.com/images/complex-analysis-solutions-manual-gamelin.pdf

In the Brother Address Book dialog box, click the The Brother Address Book Group Setup dialog box appears Enter the name of the new group in the Group Name field. It is automatically installed when you install the MFLPro Suite and works on locally or network connected machines. The PCFAX icon appears in your PC tasktray. Specify your machine by name Enter the machine node name in Node Name, or click the Browse button and choose the correct Brother machine you want to use from the list. Open the Fax Received folder. If you are using the Windows CDROM, the necessary Firewall settings have already been made. If you did not install from the CDROM follow the instructions below to configure your Windows software, see the User's Guide for your software or contact the software manufacturer. Click the Add port. button. To add port 54925 for network scanning, enter the information below 1 In Name Enter any description, for example "Brother Scanner". 2 In Port number Enter "54925". 3 Make sure UDP is selected. Then, click OK. Make sure the Windows Firewall state is set to On. Click Advanced settings. The Windows Firewall with Advanced Security window appears. Click Inbound Rules. Make sure that the new setting is added and is checked. Click Outbound Rules. Choose Port and click Next. Check the applicable items and click Next. Enter any description in Name for example "Brother Scanner" or "Brother PCFax" and click Finish. Make sure that the new setting is added and is checked. From an application such as Apple TextEdit, click File, then Page Setup. Make sure Brother MFCXXXX where XXXX is your model name. is chosen in the Format for popup menu. You can change the settings for Paper Size, Orientation and Scale, then click OK. Only the people who know the password will be able to print them. Since the documents are secured at the machine, you must enter the password using the control panel of the machine to print them.

## http://pedi-bc.com/images/complex-analysis-solution-manual-gamelin.pdf

The Brother Solutions Center is a Web site offering information about your Brother product including FAQs Frequently Asked Questions, User's Guides, driver updates and tips for using your machine. Choose this setting for printing text and figures, such as business and presentation documents.Run the Printer Setup Utility from the Go menu, choose Applications, Utilities, then choose the printer you want to remove and remove it by clicking the Delete button.If you are printing only a few pages, you do not need to choose this setting. We recommend that you change the printer driver setting in Media Type to a thin setting. When you check Toner Save, your prints appear lighter. The default setting is Off.Do not use this setting if the humidity is below 30% or

ghosting may increase. Note This feature may not reduce ghosting for all types of paper. Only the people who know the password will be able to print them. Since the documents are secured at the machine, you must enter the password using the control panel of the machine to print them. Go to the menu bar, Brother Status Monitor and choose Preferences. Quitting the window Click Brother Status Monitor in the menu bar and then choose Quit Status Monitor from the popup menu. Web Based Management Network Connection Only You can access the Web Based Management System by clicking the machine icon on the Status Monitor screen. Note Fax documents will be sent in Black and White only. Create a document in a Macintosh application. Choose Facsimile from the Output popup menu. Note If you want to send a fax to more than one number, click Add after entering the first fax number. The destination fax numbers will be listed in the dialog box. Click Address Book. Drag a vCard from the Mac OS X Address Book application to the Destination Fax Numbers field. Note The vCard used must contain a work Fax or home Fax number. Using Mac OS X 10.5.x to 10.6.x Addresses panel You can address a fax number using the Addresses button. Click Addresses.

When you are finished addressing your fax, click Print. Run your Macintosh TWAINcompliant application. The first time you use the Brother TWAIN driver, set it as the default driver by choosing Select Source. For each document you scan after this, choose Acquire Image Data or Start. Scanning a whole page Load your document. Note ADF is not available for DCP7060D and HL2280DW. If you put the document on the scanner glass in step a, skip this step. Adjust the settings for Resolution, Scan Type, Brightness and Contrast in the Scanner Setup dialog box as needed. The default value is 0, representing an average, and is usually suitable for most images. You can set the Brightness level by dragging the slide bar to the right or left to lighten or darken the image. You can also enter a value in the box to set the level. The Brother CUPS Printer Driver for Mac OS X 10.6.x contains the ICA Scanner Driver. To install the ICA Scanner Driver, go to the downloads selection located on the main page for your model on the Brother Solutions Center. If you connected the Brother machine and your Macintosh with a USB cable, you will see the machine in the DEVICES area. If connected via LAN, you will see it in the SHARED area. Note ADF is not available for DCP7060D and HL2280DW When the Detect Separate Items box is unchecked, the document will be scanned as one item and saved as one file. Or connect your Brother machine to the same LAN if you are using a network model where the Macintosh is connected. If you place the document in the ADF, select "Document Feeder" for Mode and the size of your document for Scan Size. If you place the document on the scanner glass, select "Flatbed" for Mode. Note ADF is not available for DCP7060D and HL2280DW When the Detect Separate Items box is unchecked, the document will be scanned as one item and saved. You can adjust the following settings, if needed, in the dialog box accessed by clicking on Show Details.Pagemanager PageManager.

## <u>asesoriagarpe.com/wp-content/plugins/formcraft/file-upload/server/content/files/16273447bba8f4---</u> <u>briggs-stratton-manual-450-series.pdf</u>

If you use the machine as a scanner, we recommend that you install Presto. PageManager. Presto! PageManager is available as a download from To install Presto. PageManager, see the Quick Setup Guide. Note The complete NewSoft Presto. PageManager 9 User's Guide can be viewed from the Help menu in. Using ControlCenter2 ControlCenter2 is a software utility that lets you quickly and easily access your often used applications. Using ControlCenter2 eliminates the need to manually launch specific applications. The icon will appear on the menu bar. Click the ControlCenter2 icon in the menu bar and choose Preferences. The ControlCenter2 preference window appears. Uncheck Start ControlCenter on computer startup. Click OK to close the window.You must have Presto. PageManager installed on your Macintosh. You can choose the file type and resolution for the attachment. To change the default settings, click the button while holding down the control key and choose Software Button. Just choose the Application Name and click the Delete button. Note This function is also available for Scan to Email and Scan to OCR. The window may vary depending on

the function. You can change the default word processing application. To configure Scan to OCR, click the button while holding down the control key and choose Software Button. To change the default Email application or attachment file type, click the button while holding down the control key and choose Software Button. To change the Email application, choose your preferred Email application from the Email Application popup menu. This lets you easily archive your paper documents. To configure the file type and folder, click the button while holding down the control key and choose Software Button. You can choose the destination application for the editable text. You must install Presto. PageManager for this feature.Choose the type of scan from the Scan Action field.

Note The Scan to OCR function is available for English, French, German, Dutch, Italian, Spanish, Portuguese, Danish, Swedish, Japanese, Korean, Traditional Chinese and Simplified Chinese. Save the file to the default folder or choose your preferred folder by clicking the Browse button. Note For details, see Remote Setup on page 187. Status Monitor The Status Monitor button allows you to monitor the status of one devices, allowing you to get immediate notification of errors such as a paper jam. If you change the settings, you can upload them directly to the machine. If an error message is displayed, enter the correct data again and then click OK. You cannot print the data until it is uploaded to the machine.Before you can use SCAN on the control panel, you have to install the Brother MFLPro Suite and connect the machine to your computer. If you installed the MFLPro Suite from the included CDROM then the correct drivers and ControlCenter4 or ControlCenter2 are installed. Load your document. Press SCAN. Press a or b to choose Scan to PC. Press OK. Load your document. Press SCAN. Press a or b to choose Scan to PC. Press OK. PageManager to scan the document and convert it into a text file which can then be edited in your favorite word processing software. Load your document. The file type and specific folder are based on the settings you have chosen in the Device Scan Settings screen of ControlCenter4 or Scan to File screen of ControlCenter2. To buy the NL5 pack, contact your Brother dealer or Brother customer service. The Network Scanner Properties dialog box appears. Specify your machine by name Enter the machine node name in Node Name, or click Browse and choose the device you want to use and then click OK. From Library, choose Printers, Brother, Utilities and DeviceSelector, and then doubleclick Device Selector. The Device Selector window appears. This window can also be opened from ControlCenter2.

Before you can use SCAN on the control panel, you have to install the Brother MFLPro Suite and connect the machine to your computer. If you installed the MFLPro Suite from the included CDROM then the correct drivers and ControlCenter4 or ControlCenter2 are installed. In order to use this function, please download the necessary software from the Brother Solutions Center. ControlCenter4 or ControlCenter2 will activate the default graphics application on the designated computer. Load your document. PageManager to scan the document and convert it into a text file which can then be edited in your favorite word processing software. Load your document. The file will be saved in the folder and file format that you have configured in the Device Scan Settings screen of ControlCenter4 or Scan to File screen of ControlCenter2. The details required to use Scan to FTP can be entered by using Web Based Management to preconfigure and store the details in an FTP Profile. We recommend to only use combinations of the following characters in a file name. Configuring the FTP Default Settings You can set Passive Mode to OFF or ON depending on your FTP server and network firewall configuration. By default this setting is ON. Choose the file name you want to use for the scanned document. You can choose from seven preset and two user defined File Names. Press OK, and go to step i. Note If you choose Secure PDF, the machine will ask you to enter a 4 digit password using numbers 09 before it starts scanning. Local Brother companies or their dealers will only support machines purchased in their own countries. Whether its meant for a small workgroup or a single user, the MFC7460DN will be the heart of your office. The machine can be connected to one computer via USB or can network using the Ethernet interface. You can print, scan, fax, and copy all from this one unit. The paper tray holds up to 250 sheets at a time, while the

auto document feeder can hold 35 sheets.

The printer is both Mac and Windows driver compatible. A starter toner cartridge that provides 700 sheets and a drum unit that lasts for 12,000 pages come with the printer. The fax machine aspect of the MFC7460DN features the following highlights a 14.4Kbps fax modem, 7 seconds per pages transmission speed, and 208 auto dial locations. Other notable features include a 400 page fax memory and various other functions, such as caller ID, Distinctive Ring Ready, and a 2.5 second quick scan feature. The copier boasts a speed of 27 copiesperminute, flatbed or ADF copying, and the Brother ID copy feature. The scanner is both Windows and Mac OS compatible and features numerous output formats. Fast Printing and Copying Help improve your productivity with print and copy speeds of up to 27ppm and produce professionallooking output at up to 2400 x 600 dpi Easily Produce TwoSided Output Print professionallooking twosided documents and booklets using the automatic duplex printing feature. Also, create twosided output from onesided originals when copying and faxing. This feature helps to reduce paper use and save money Flexible Connectivity Print professionallooking twosided documents and booklets using the automatic duplex printing feature. This feature saves money by reducing paper use Flexible Paper Handling Features an adjustable, 250 sheet capacity paper tray for letter or legal size paper. Recommended monthly print volume 2502,000 pages Interface USB 2.0, Ethernet interfaces Additional Features Windows and Mac OS printer drive compatibility; secure print function Fax Modem Speed 14.4Kbps Broadcasting Number of Locations 258 Transmission Speed 7 seconds per page. Optical scan resolution 600 x 2400 dpi Bit Depth 48 bit Drive Types Supported Windows, Mac OS Software Document viewer software Includes Scansoft PaperPort SE with OCR for Windows and Presto. PageManager for Mac. OCR software Includes Scansoft Paperport SE with OCR for Windows and Presto.

Plain paper Xerox 4200DP 20 lb, Hammermill Laser Paper 24 lb. Manual feed 1643 lb. ADF 1724 lb Paper Capacity Paper tray 250 sheets. Let us know YOUR RECENTLY VIEWED ITEMS Browsing History ON Clear History Not responsible for typographical or illustrative errors. And by having access to our ebooks online or by storing it on your computer, you have convenient answers with Brother Mfc 7360n Network User Guide. To get started finding Brother Mfc 7360n Network User Guide, you are right to find our website which has a comprehensive collection of manuals listed. Our library is the biggest of these that have literally hundreds of thousands of different products represented. I get my most wanted eBook Many thanks If there is a survey it only takes 5 minutes, try any survey which works for you. Page 3 Brother numbersCalls must be. For best quality results use only genuine Brother accessories, which are available at most BrotherWho is covered 3 Damage caused by another device or.Page 9 in paper tray viiPage 11 in multipurpose tray Table of ContentsPage 12 5 Receiving a fax 27Page 14 D Specifications 124You can view the. Page 16 Unscannable and unprintable areas xivThank you for buying a Brother machine. WARNING indicates. Page 18 type Chapter 1. Accessing the c Click your country. Advanced Users. Guide, Software Users. Guide and Network. Users Guide 1. Page 19 Handling and using special paper General informationAccessing Brother To visit our Web site for genuine BrotherAccessing Brother. Support Macintosh 1Control panel overview 1. MFC7460DN and MFC7860DW have the same keys.Page 25 fax 2 Loading paper 2. Loading paper and Printing on plain paper, thin paper orPage 26 Transmission Verification Chapter 2Printing on thick paper, bond paper, To close the. Page 32 Voice Mail Chapter 2. Unscannable and unprintable areas 2. The figures below show maximum unscannable and unprintable areas. The unscannable and. Page 33 choosing ring pattern Loading paper.

Paper settings 2 Acceptable paper and Paper Type 2Page 34 turning off Chapter 2. Type and size of paper 2Handling and using special Types of paper to avoid 2Page 36 recording OGM Chapter 2Most envelopes designed for laser. Page 37 Cordless telephone nonBrother Loading paperHow to load NotePage 40 using the Address Book key Chapter 3Page 41 One Touch and Speed Dial Options 4

Sending a fax 4. How to send a fax 4Page 42 setting up Chapter 4. Faxing A4 size documents Transmission verificationWhen faxing A4 size. Page 43 5 Receiving a fax 5. Receive modes 5. Choose the correct Receive Mode 5. The correct Receive Mode is. Page 44 setting up Chapter 5. To set the receive mode follow the instructions belowUsing receive modes 5Some receive modes answer automatically External TAD mode lets. Page 46 changing Chapter 5. Receive Mode settings 5. Ring Delay 5Page 47 Deleting One Touch and Speed Dial numbers Receiving a fax. Easy Receive 5. If Easy Receive is On 5. The machine can receive a fax automatically. Page 48 copy Telephone services and externalPage 51 Scanning using a scanner driver Telephone services and external devices. Connecting an external Note. TAD telephone If you have problems receiving faxes, Recording an outgoing External and extensionPage 53 replacing Telephone services and external devices. Using external and extension Using a nonBrother cordlessUsing Remote Codes 6How to dial 7You can dial in any of. Page 56 Chapter 7. Search 7You can search alphabetically for names you You can set up your. Page 57 Dialing and storing numbers. One Touch and Speed Dial Options 7. The following chart shows the options for storing. Page 58 cleaning Chapter 7. Storing a pause 7Page 59 drum unit Dialing and storing numbers. Page 60 Replace Drum Chapter 7. Storing Speed Dial numbers 7You can store your frequently. Page 61 Dialing and storing numbersPage 62 Chapter 7Page 63 Dialing and storing numbersPage 64 error messages on LCD 8 Making copies 8.

How to copy 8The following steps show the basic copy To. Page 65 9 How to print from a computer 9. Printing a document 9. The machine can receive data from your. Page 66 No Paper 10 How to scan to a computer 10. Scanning a document 10 Scanning using the. There are several ways. Page 67 Out of Memory message How to scan to a computer. Scanning using aFor more information, see Scanning aReplacing the consumable items A. The machine will indicate when it is time to replace. Page 69 Transferring your faxes or Fax Journal report Routine maintenance. Replacing the toner cartridge AOrder Number For the order numbers of Toner Low. Page 70 Document is jammed under the document cover b Open the front cover and leave the c Take out the drum unit and tonerPage 71 Document is jammed at the output tray Routine maintenanceHold f Pull off the protective cover.Page 73 Paper is jammed at the back of the machine Routine maintenancePage 75 Paper is jammed inside the machine Routine maintenanceTo prevent damage to the machine caused assembly back.Page 77 Routine maintenancePage 78 IMPORTANT Note. Page 79 Routine maintenancePage 80 Paper is jammed in the Duplex Tray MFC7460DN and MFC7860DW B Troubleshooting B. Error and maintenance messages B. As with any sophisticated office product, errors may occur and consumable. Page 81 Troubleshooting. Error Message Cause Action. Cover is Open The front cover is not completely Close the front cover of. Page 82 If you are having difficulty with your machine Error Message Cause Action. Init Unable XX The machine has a mechanical For MFC7360N and MFC7460DNError Message Cause Action. Not Available The requested function is not Contact your administrator to check yourReplace Toner The machine will stop printing If you have set the Toner setting to Stop. Page 85 sending faxes Troubleshooting. Transferring your faxes or Fax Transferring faxes to your PC B. Journal report B You can transfer the.

http://www.raumboerse-luzern.ch/mieten/bosch-tkn68e75uc-manual